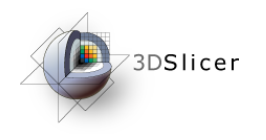

#### Connecting IGT Device with OpenIGTLink

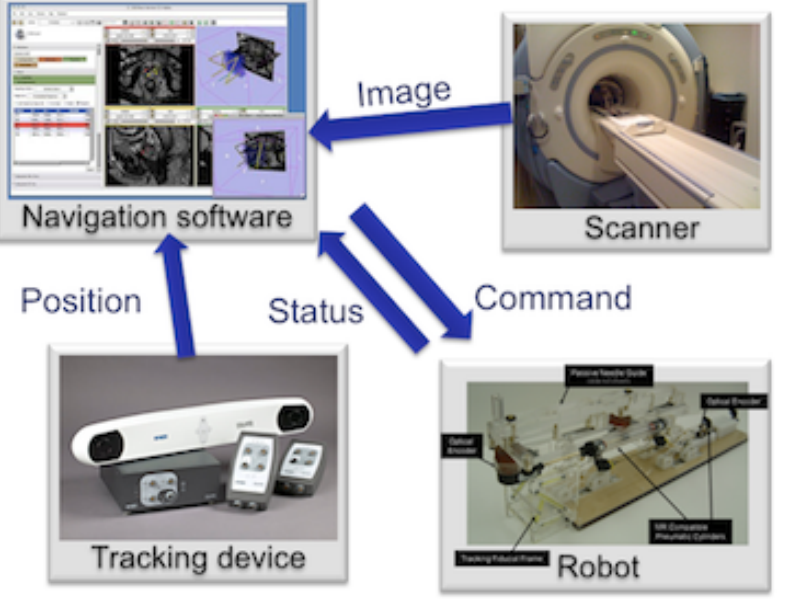

Junichi Tokuda, PhD Brigham and Women's Hospital Harvard Medical School

Tokuda, J

National Alliance for Medical Image Computing

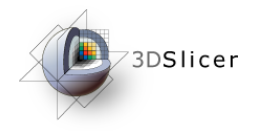

#### Slicer in Operating Room

3D Slicer's data I/O in OR

- Import images from MRI/CT/Ultrasound..
- Import tool tracking data
- Send commands to robotic devices

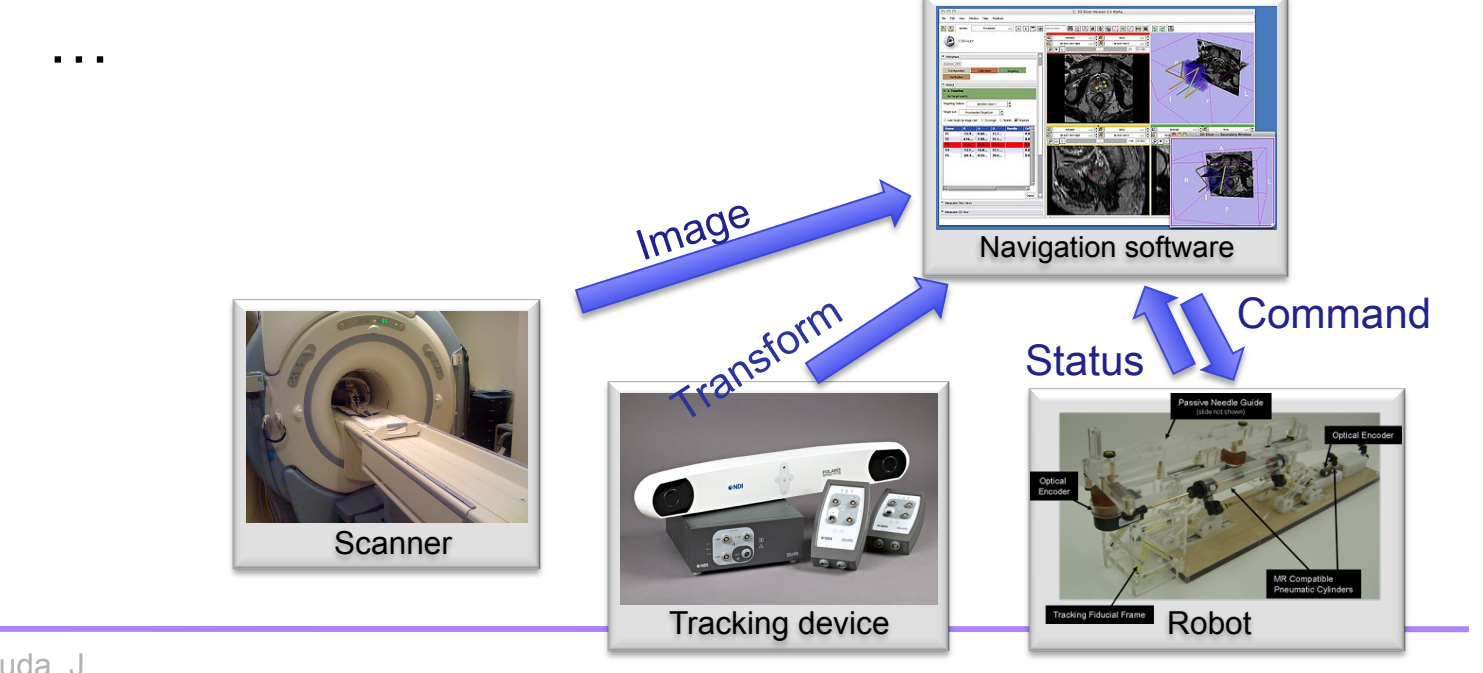

Tokuda, J

National Alliance for Medical Image Computing

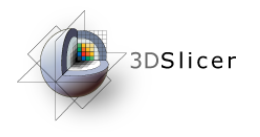

#### OpenIGTLink

- TCP/IP network communication
  - NDI 3D tracking systems
  - Research software
    - CISST library (JHU), PLUS (Queen's), IGSTK (Kitware), Matlab/Octave, etc
- Why TCP-based network?
  - Available in modern operating rooms
  - Affordable devices (interfaces, switchers and cables)
  - Flexible network topologies
  - Wireless capability (IEEE 802.11a/b/g/n)
  - Reasonable performance (i.e. bandwidth, latency)

Tokuda, J

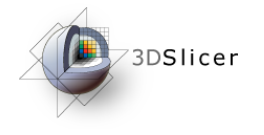

# 3D Slicer OpenIGTLink IF

- Import data from remote host MRML scene
- Export data from MRML scene to remote host

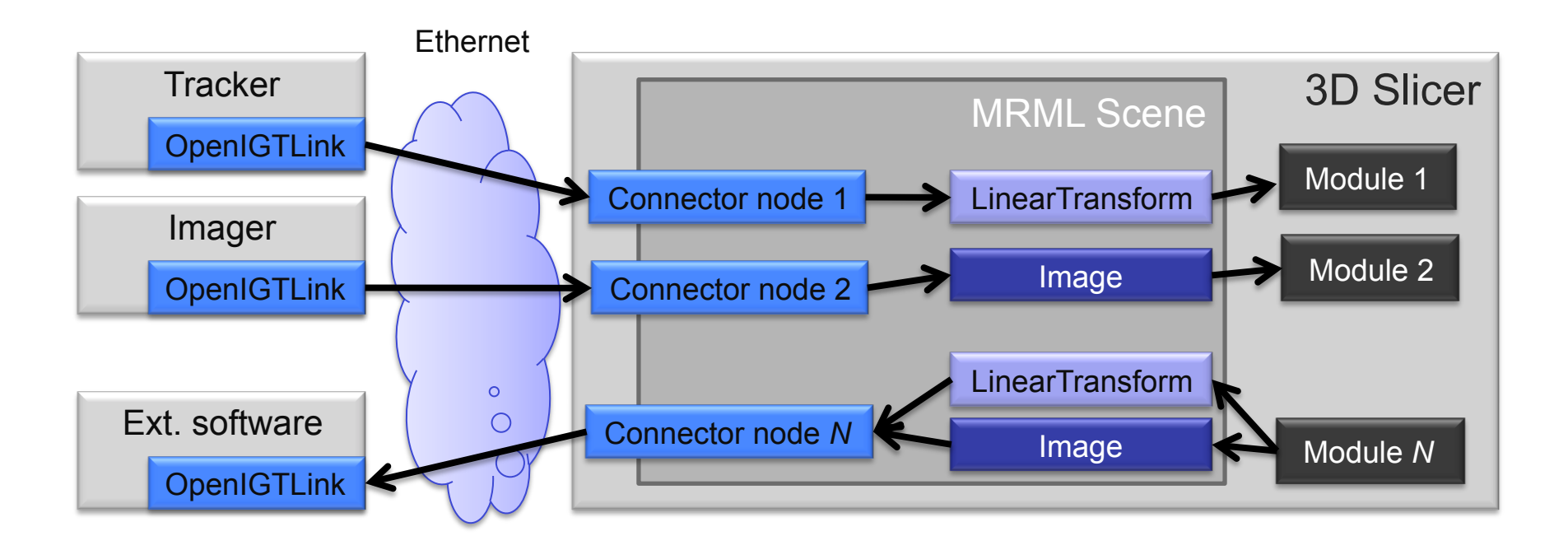

Tokuda, J

National Alliance for Medical Image Computing

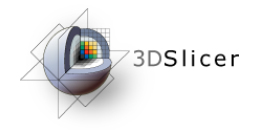

# TCP Connection Basics (1)

Remote host is specified by

- IP address (i.e. 192.168.0.1) or network address (i.e. watson.bwh.harvard.edu)
- Port number (i.e. 18944)

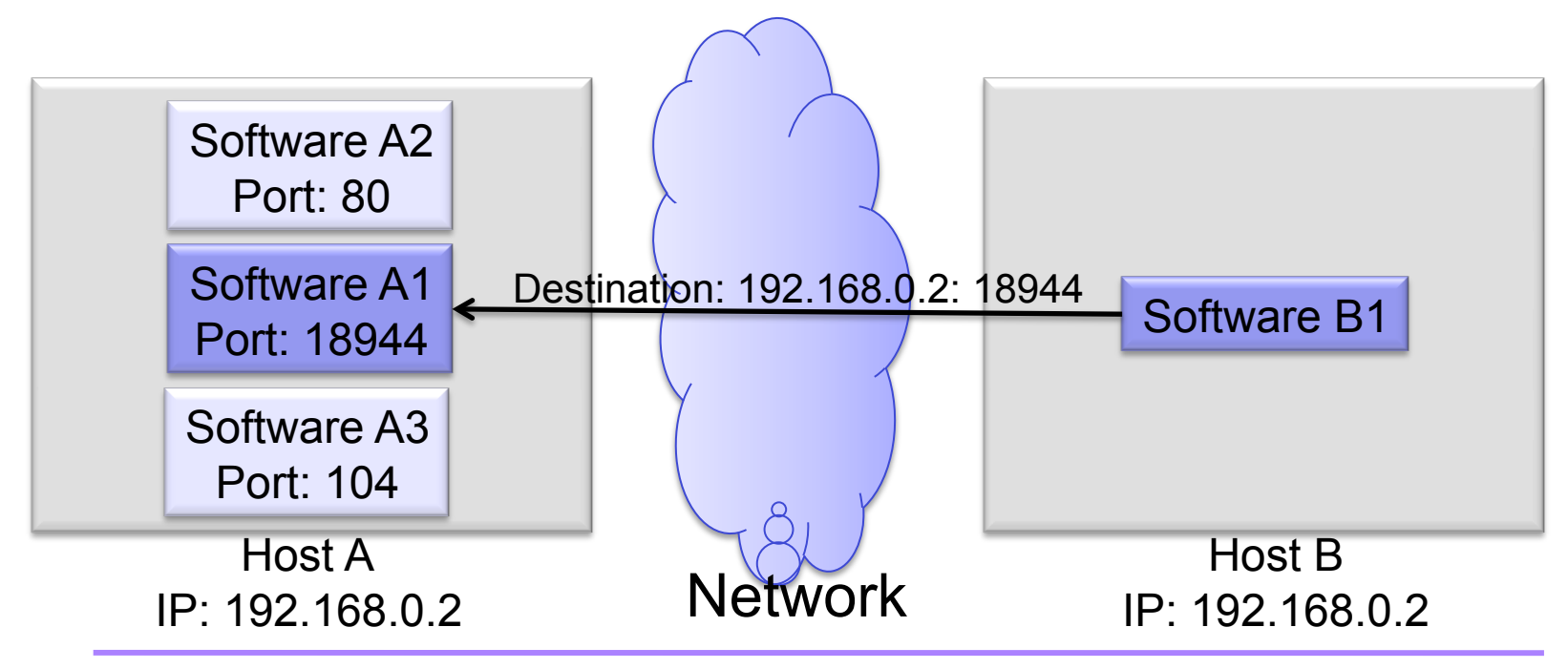

Tokuda, J

National Alliance for Medical Image Computing

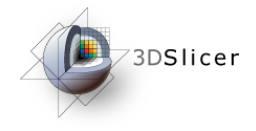

# TCP Connection Basics (2)

"Server" and "Client"

- The server waits for the client at given port.
- The client requests for a connection to the server.
- Server (client) is not necessarily a sender (receiver).
- Slicer can be either server or client

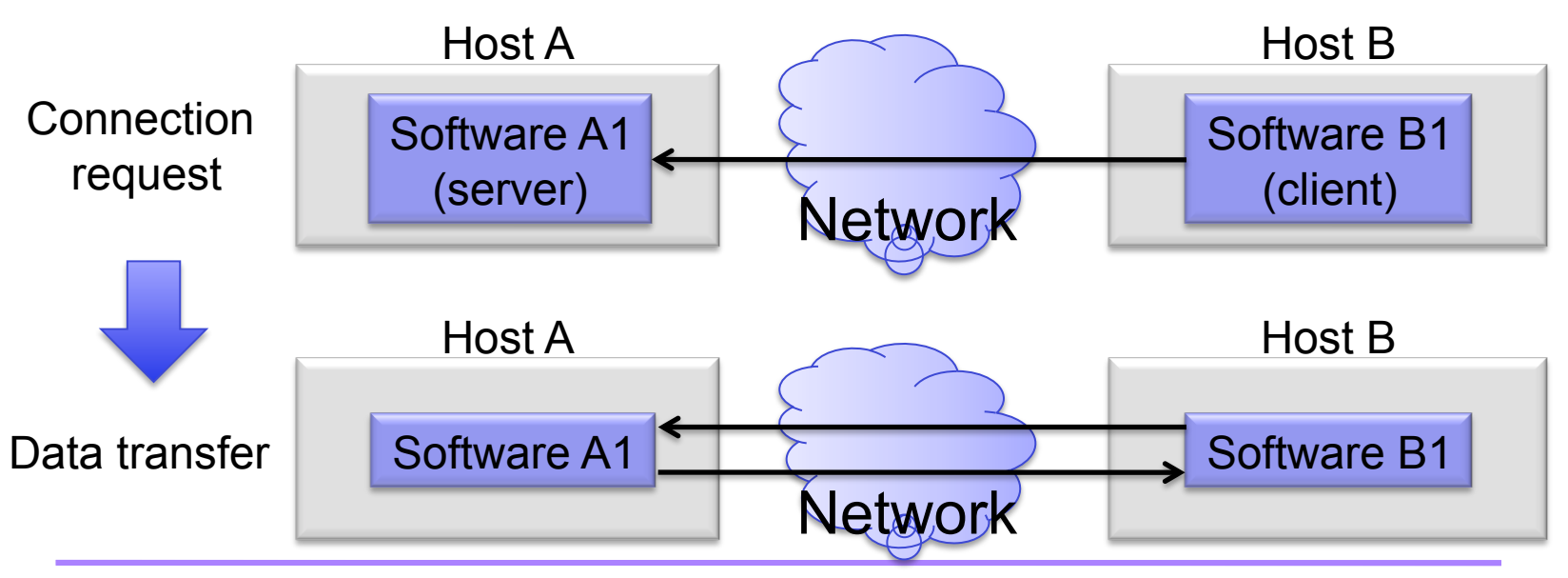

Tokuda, J

National Alliance for Medical Image Computing

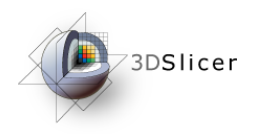

#### Material

This course requires the following installation:

• 3DSlicer version 4.1 Software (Slicer 4.1.0 r19886), which can be installed from:

http://download.slicer.org/

• Tracker Simulator:

http://wiki.slicer.org/slicerWiki/index.php/Modules:OpenIGTLinkIF-3.6-Simulators

#### Disclaimer

It is the responsibility of the user of 3DSlicer to comply with both the terms of the license and with the applicable laws, regulations and rules.

Tokuda, J National Alliance for Medical Image Computing

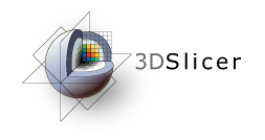

## Learning objective

Following this tutorial, you'll be able to import tracking data from external devices (e.g. tracking system) through the network.

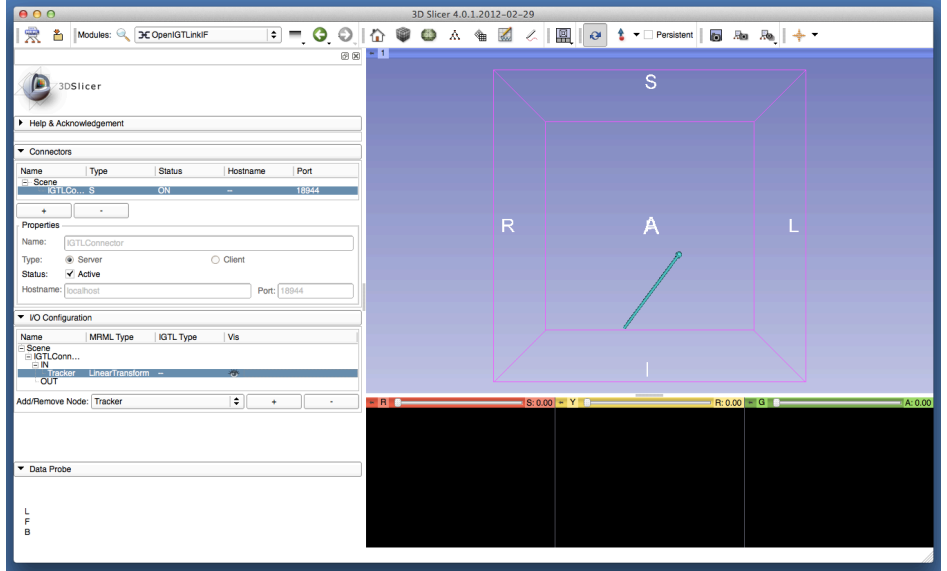

Tokuda, J

National Alliance for Medical Image Computing

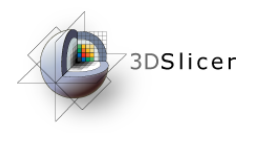

#### Overview

- Configuring OpenIGTLink IF module
- Setting up Test Server
- Visualizing Tracking Data

Tokuda, J

National Alliance for Medical Image Computing

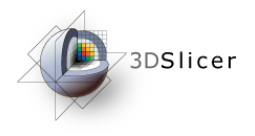

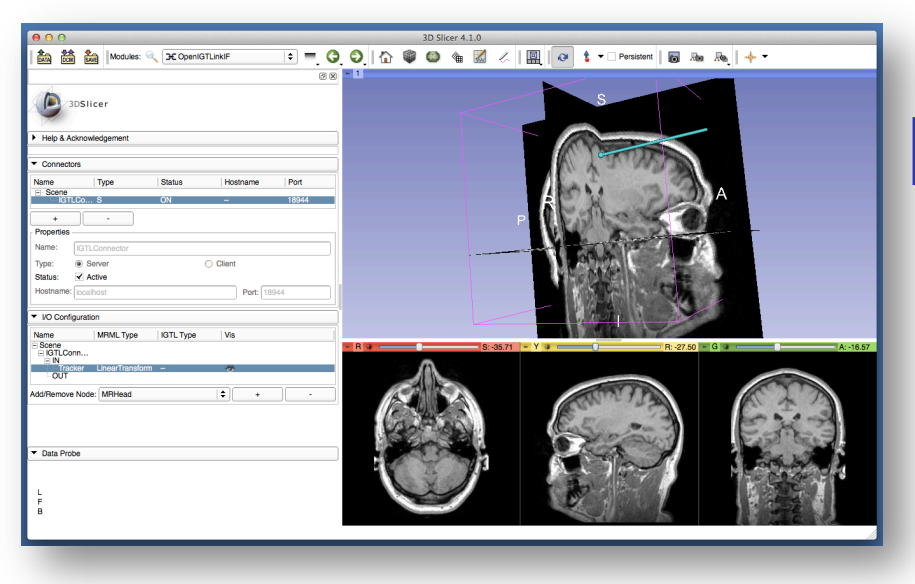

#### Part 1: Configuring OpenIGTLinkIF module

Tokuda, J

National Alliance for Medical Image Computing

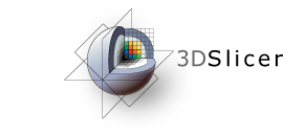

# Slicer3 GUI

The Graphical User 000 • = G ATA CALL Modules: Key Welcome to Slicer Interface (GUI) of 3DSlicer Slicer3 integrates five Welcome components: **3DViewer** DATA Load Data Load DICOM Data Customize Slicer Ownload Sample Data •the Menu Toolbar Module GUI Panel Loading and Saving the Module GUI Panel Display Mouse & Keyhoard Documentation & Tutorials •the 3D Viewer Acknowledgment Slice Viewer •the Slice Viewer Slice and 3D View the Slice and 3D View Controller None RAS: (125.0, -125.0, Controller

Tokuda, J

National Alliance for Medical Image Computing

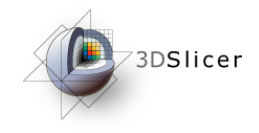

# Starting OpenIGTLinkIF

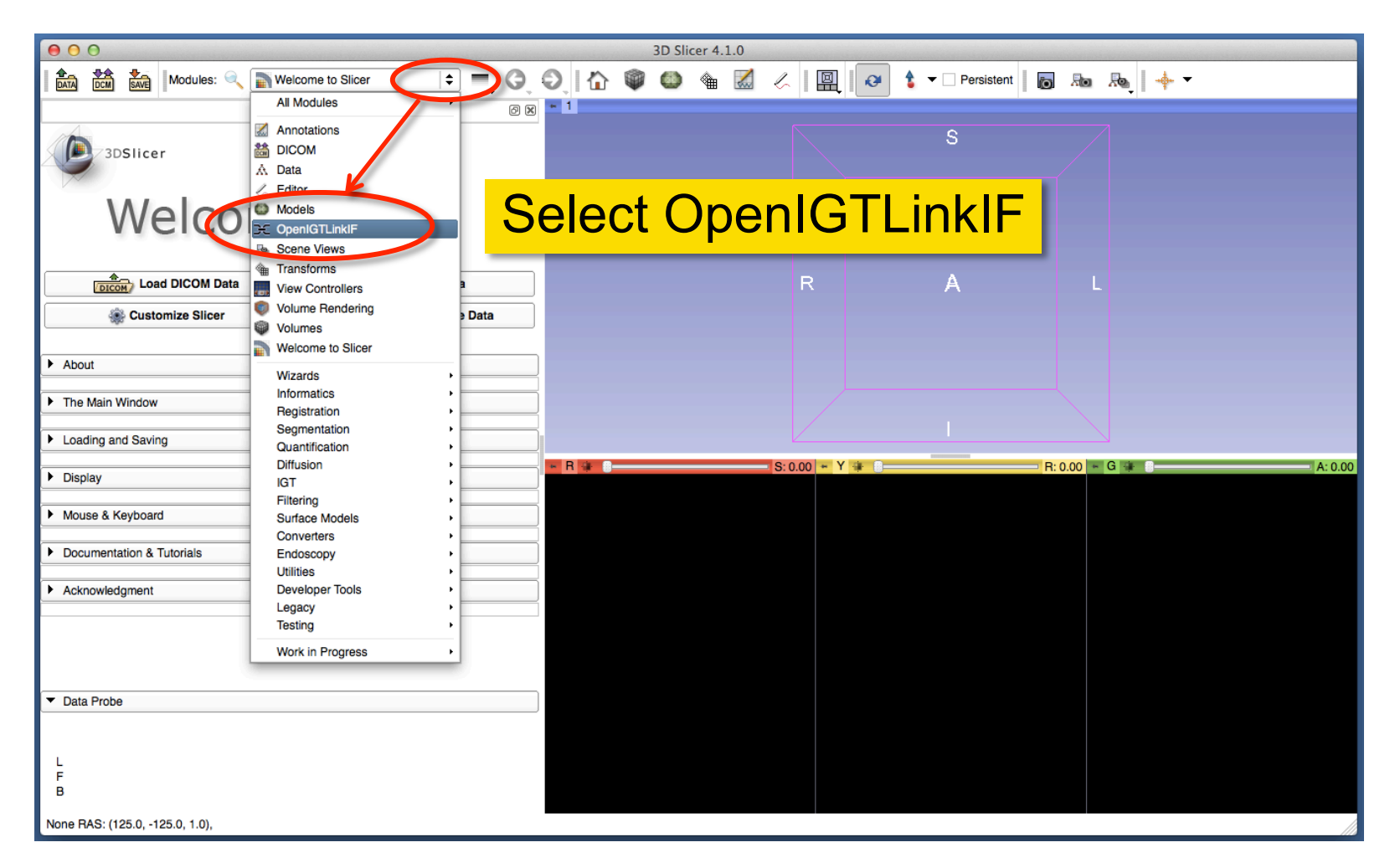

Tokuda, J

National Alliance for Medical Image Computing

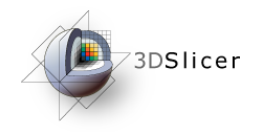

# **Adding Connector**

| Modules: 🔍 🔀 OpenIGTLinkIF 🔷 🗮 🌍                                    | Ę              |
|---------------------------------------------------------------------|----------------|
| 0 2                                                                 |                |
| 3DSlicer                                                            |                |
|                                                                     | To conne       |
| Help & Acknowledgement                                              |                |
| Connectors                                                          | aevice/so      |
| Name Type Status Hostname Port                                      | <b>OpenIGT</b> |
| + -                                                                 | to be cro      |
| Properties                                                          |                |
| Name:                                                               |                |
| Type: O Server O Client                                             | Connect        |
| Status: Active                                                      |                |
| Status: Active Nostname: Port:                                      | "Connect       |
| Status:     Active       Nostname:     Port:       VO Configuration | "Connec        |

To connect 3D Slicer to external device/software using OpenIGTLink IF, a "connector" has to be created for each connection.

Connectors can be configured in "Connectors" Tab in OpenIGTLink IF module.

Tokuda, J

National Alliance for Medical Image Computing

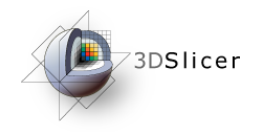

#### **Adding Connector**

| 000                                       | <b>●</b> ○ ○                                                      |
|-------------------------------------------|-------------------------------------------------------------------|
| Modules: 🔍 🏵 OpenIGTLinkIF 🔷 🗮 🌍          | 🖹 🏡 🛣 Modules: 🔍 🏵 OpenIGTLinkIF 🗦 💻 🌍 🤤                          |
| Ø 8                                       | ۵ ک<br>۲                                                          |
| 3DSlicer                                  | 3DSlicer                                                          |
| Help & Acknowledgement                    | Help & Acknowledgement                                            |
| ▼ Connectors                              | ▼ Connectors                                                      |
| Name Type Status Hostname Port            | Name Type Status Hestname Port                                    |
|                                           | GTLCo ? OFF 18944                                                 |
| +                                         | + -                                                               |
| Name: Click "+" button                    | Name: IGTLConnector                                               |
| Type: O Server                            | "vtkMRMLIGTLConnectorNode1"                                       |
| Status: Active                            |                                                                   |
|                                           | shows up on the list                                              |
| ▼ I/O Configuration                       | VO Configuration                                                  |
| Name MRML Type IGTL Type Vis              | Name MRML Type IGTL Type Vis                                      |
| - Scene                                   | <ul> <li>Scene</li> <li>              ■ IGTLConn      </li> </ul> |
| Add/Remove Node: Select a LinearTransform | Add/Remove Node: Select a LinearTransform + -                     |

Tokuda, J

National Alliance for Medical Image Computing

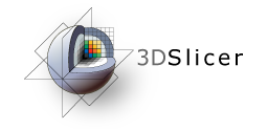

## **Changing Connector Name**

| 00                   |                    |           |                            |       |     |
|----------------------|--------------------|-----------|----------------------------|-------|-----|
|                      | Modules:           | CopenIG   | TLinkIF                    | ÷ -   | 6   |
|                      |                    |           |                            |       | 0 × |
| 3DSI                 | icer               |           |                            |       |     |
| Help & Acknow        | wledgement         |           |                            |       |     |
| Connectors           |                    |           |                            |       |     |
| Name                 | Туре               | Status    | Hostname                   | Port  |     |
| GTLCo                | ?                  | OFF       | -                          | 18944 |     |
| +                    | -                  |           |                            |       |     |
| Properties           |                    |           |                            |       |     |
| Name: IGT            | LConnector         |           |                            |       |     |
| Туре: 🔿 S            | Server             |           | <ul> <li>Client</li> </ul> |       |     |
| Status: A            | Active             |           |                            |       |     |
| Hostname: loca       | lhost              |           | Port: 1                    | 8944  |     |
| ▼ I/O Configurat     | ion                |           |                            |       |     |
| Name                 | MRML Type          | IGTL Type | Vis                        |       |     |
| i Scene<br>i GTLConn |                    |           |                            |       |     |
| Add/Remove Nod       | e: Select a Linear | Transform | +                          | -     |     |
|                      |                    |           |                            |       |     |

You may change the name of the connector by type in a new name and hit Return key.

This is an optional step. It is a good idea to name connectors, especially if you have multiple connections.

Tokuda, J

National Alliance for Medical Image Computing

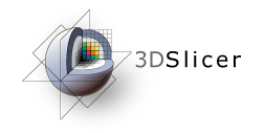

### Setting Connector Type

| 00                                            |   | 00                                        |
|-----------------------------------------------|---|-------------------------------------------|
| Modules: << > OpenIGTLinkIF = Q               | € | Modules: 🔍 🔀 OpenIGTLinkIF 🗦 💻 🌖 🤤        |
| 0                                             | 8 | <u>ا</u> ۲ ا                              |
| 3DSlicer                                      |   | 3DSlicer                                  |
| Help & Acknowledgement                        |   | Help & Acknowledgement                    |
| ▼ Connectors                                  |   | 7 Connectors                              |
| Name Type Status Hostname Port                |   | Name Type Status Hostname Port            |
| E- Scene<br>IGTLCo ? OFF - 18944              |   | GTLC C OFF localhost 18944                |
| + -                                           |   | + -                                       |
| Properties                                    | 1 | Properties                                |
| Name: IGTLConnector                           |   | Name: IGTLConnector                       |
| Type: O Server O Client                       |   | Type: O Server   Client                   |
| Status: Active                                |   | Status: Active                            |
| Hostname: localhost Port: 18944               |   | Hostname: localhost Port: 18944           |
| Check "Client"                                |   | ✓ VO Configuration Type and hostname      |
| Name MRML Type IGTL Type Vis                  |   | Name MRML Typ                             |
| Scene                                         |   | BIGTLConn appears on the list             |
| Add/Remove Node: Select a LinearTransform + - |   | Add/Remove Node: Select a LinearTransform |

Tokuda, J

National Alliance for Medical Image Computing

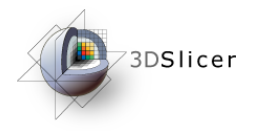

| ● ● ● ●                                        |
|------------------------------------------------|
| -0.452844, 0.142857, -0.88007, 40.6838         |
| -0.464957, -0.88007, 0.096389, 29.066          |
| 0, 0, 0, 1                                     |
|                                                |
| ^C                                             |
| artemis:bin junichi\$ ./TrackerServer 18944 10 |
|                                                |
| -1, 0, 0, 50                                   |
| 0, 0.142857, 0.989743, 0                       |
| 0, 0.989743, -0.142857, 50                     |
| 0, 0, 0, 1                                     |
|                                                |
|                                                |
| -0.98861, -0.0988095, 0.113525, 49.0033        |
| 0.0988095, 0.142857, 0.984799, 9.93347         |
| -0.113525, 0.984799, -0.131467, 49.0033        |
| 0, 0, 0, 1                                     |
|                                                |
|                                                |
| -0.954892, -0.196632, 0.222525, 46.0531        |
| 0.196632, 0.142857, 0.970014, 19.4709          |
| -0.222525, 0.970014, -0.0977491, 46.0531       |
| 0, 0, 0, 1                                     |
|                                                |

#### Part 2: Setting up TrackerServer

Tokuda, J

National Alliance for Medical Image Computing

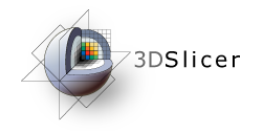

#### **Extract Server Program**

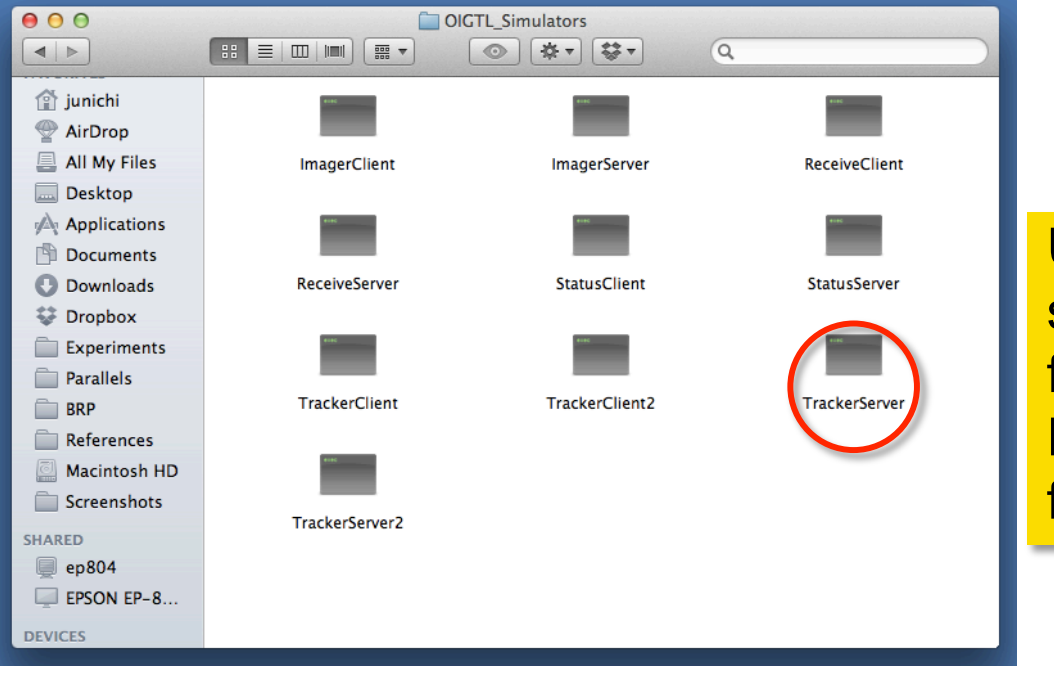

Uncompress the archived simulator files downloaded from the simulator page. Find TrackerServer binary file.

Tokuda, J

National Alliance for Medical Image Computing

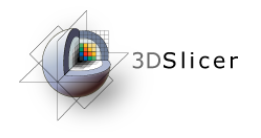

# **Open Terminal**

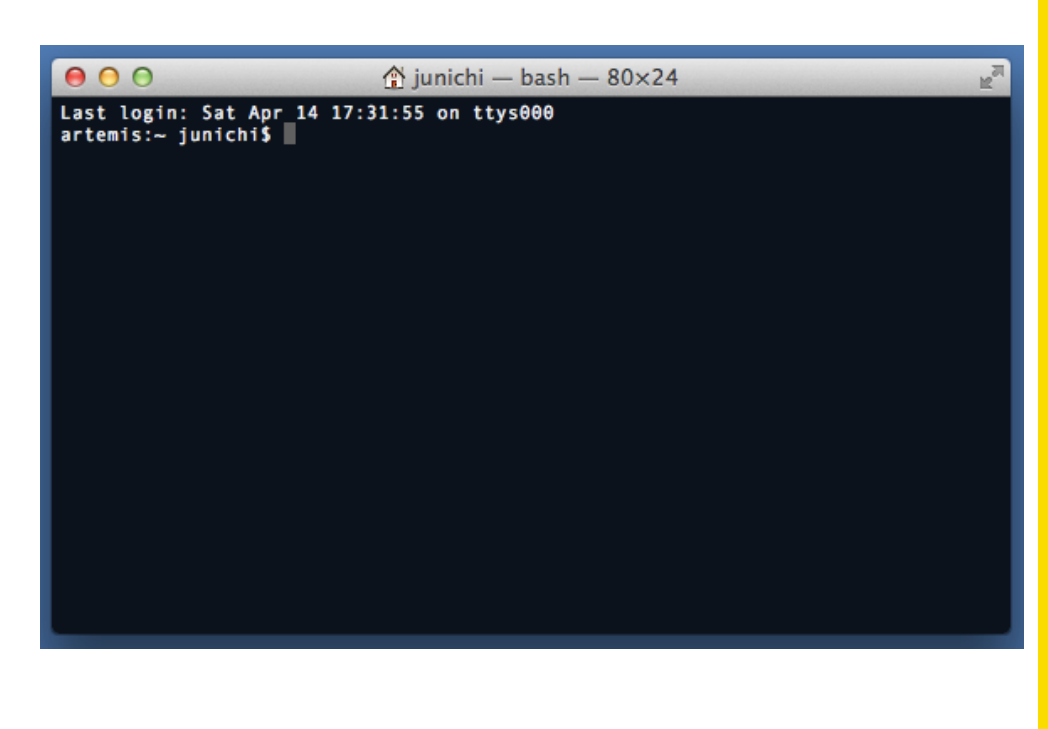

#### Open a terminal window.

Windows: Open the start menu, type "cmd" in the search box area and then press Enter key.

Mac: Open "Utilities" in "Application" folder and double-click the "Terminal.app" icon.

Linux: Open terminal window.

Tokuda, J

National Alliance for Medical Image Computing

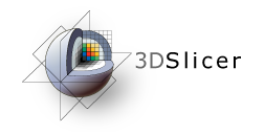

## Start TrackerServer (1)

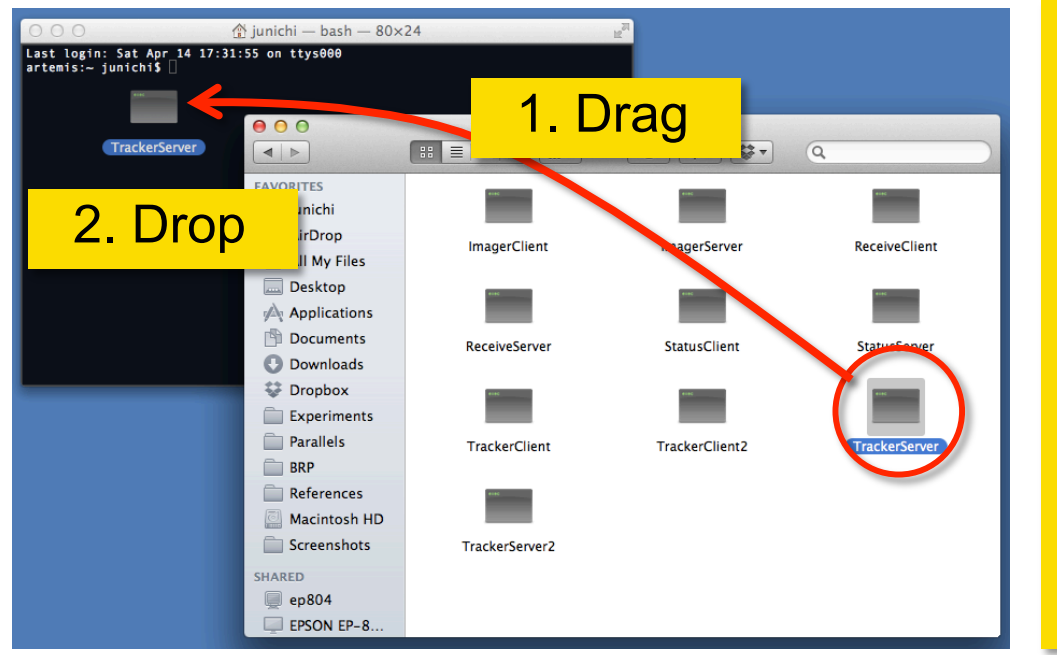

Windows/Mac: Drag "TrackerServer" icon from Explorer (Win) or Finder (Mac) and drop into the command window.

Linux: Type the path to the binary file of "TrackerServer".

Tokuda, J

National Alliance for Medical Image Computing

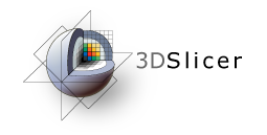

## Start TrackerServer (2)

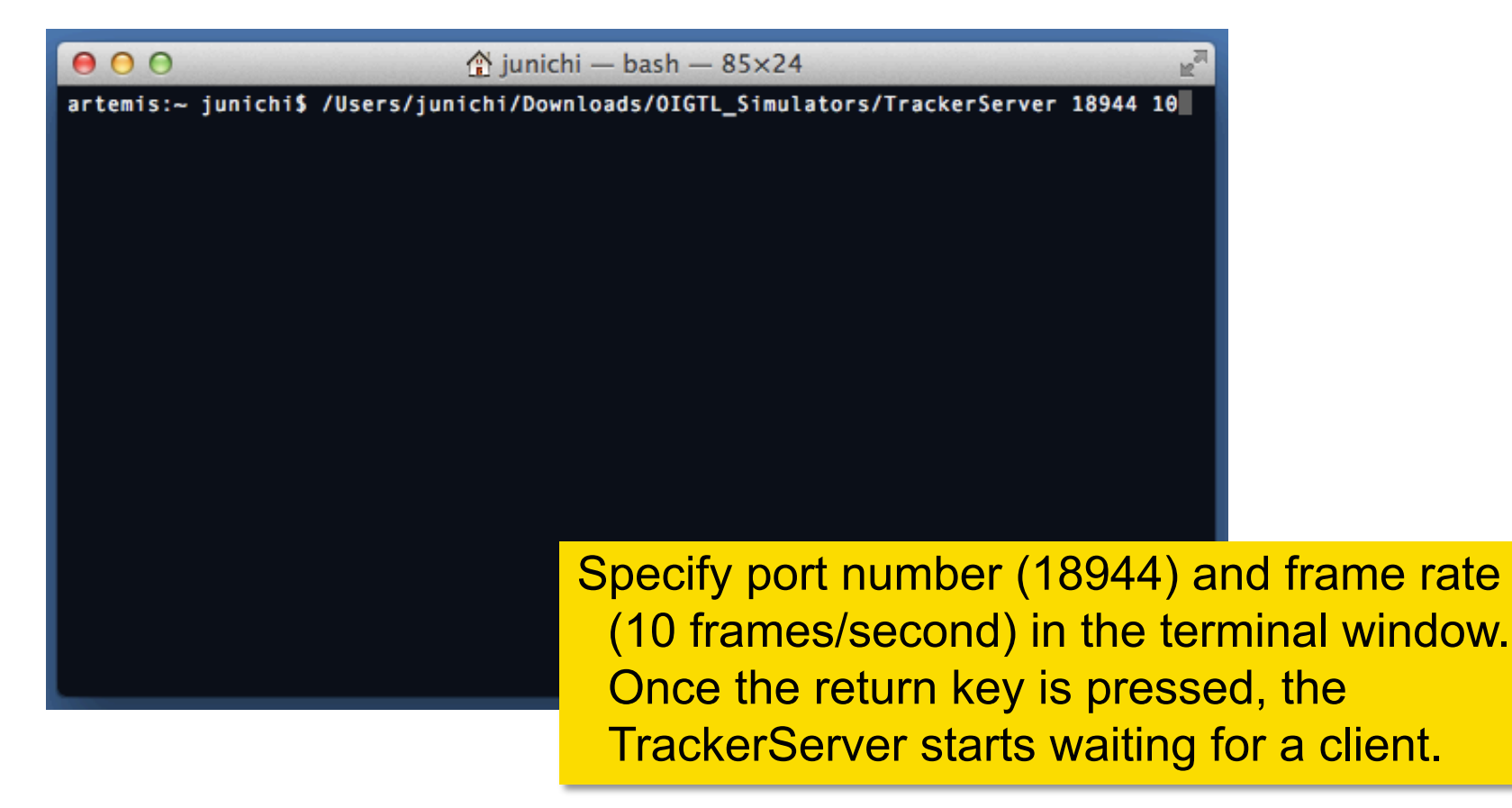

Tokuda, J

National Alliance for Medical Image Computing

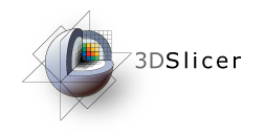

#### **Connect to Test Server**

| 00                                                               |                                                                                                    |
|------------------------------------------------------------------|----------------------------------------------------------------------------------------------------|
| 📩 🤯 Modules: 🔍 🔀 OpenIGTLinkIF 🗧 🔇                               |                                                                                                    |
| Ø X                                                              |                                                                                                    |
| Belp & Acknowledgement                                           | ☆ junichi — bash — 85×24     ☆ junichi / Users/junichi/Downloads/OIGTL_Simulators/TrackerServer 18944 10                      |
| ✓ Connectors Z. Status becomes ON                                |                                                                                                    |
| Name Type Status Hostname Port                                   | -0.536061, -0.5560635, 0.113325, 45.6033<br>0.0988095, 0.142857, 0.984799, -0.3347<br>-0.113525, 0.984799, -0.131467, 49.0033 |
| GTLCo C ON localhost 18944                                       | 9, 0, 0, 1                                                                                                    |
|                                                                  | 0.954892, -0.196632, 0.222525, 46.0531<br>0.196632, 0.142857, 0.970014, 19.4709<br>-0.222525, 0.970014, -0.0977491, 46.0531   |
|                                                                  |                                                                                                    |
|                                                                  | -0.900192, -0.292489, 0.322653, 41.2668<br>0.292489, 0.142857, 0.945538, 28.2321                                              |
| Status: 🗸 Active                                                 | -0.322653, 0.945538, -0.043049, 41.2668<br>0, 0, 0, 1                                                                         |
| Hostname: Iocanost Port: 18944                                   | 3 Simulator starts printing                                                                                                   |
| <sup>▼ VO Co</sup><br>Name<br>Scene 1. Click "Active" to connect | random transform matrix                                                                                                    |
| E IGTLConn                                                       | values in the terminal                                                                                                    |
| Add/Remove Node: Tracker + -                                     |                                                                                                    |
|                                                                  | window.                                                                                                    |

Tokuda, J

National Alliance for Medical Image Computing

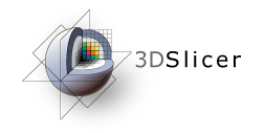

#### **Checking Transform**

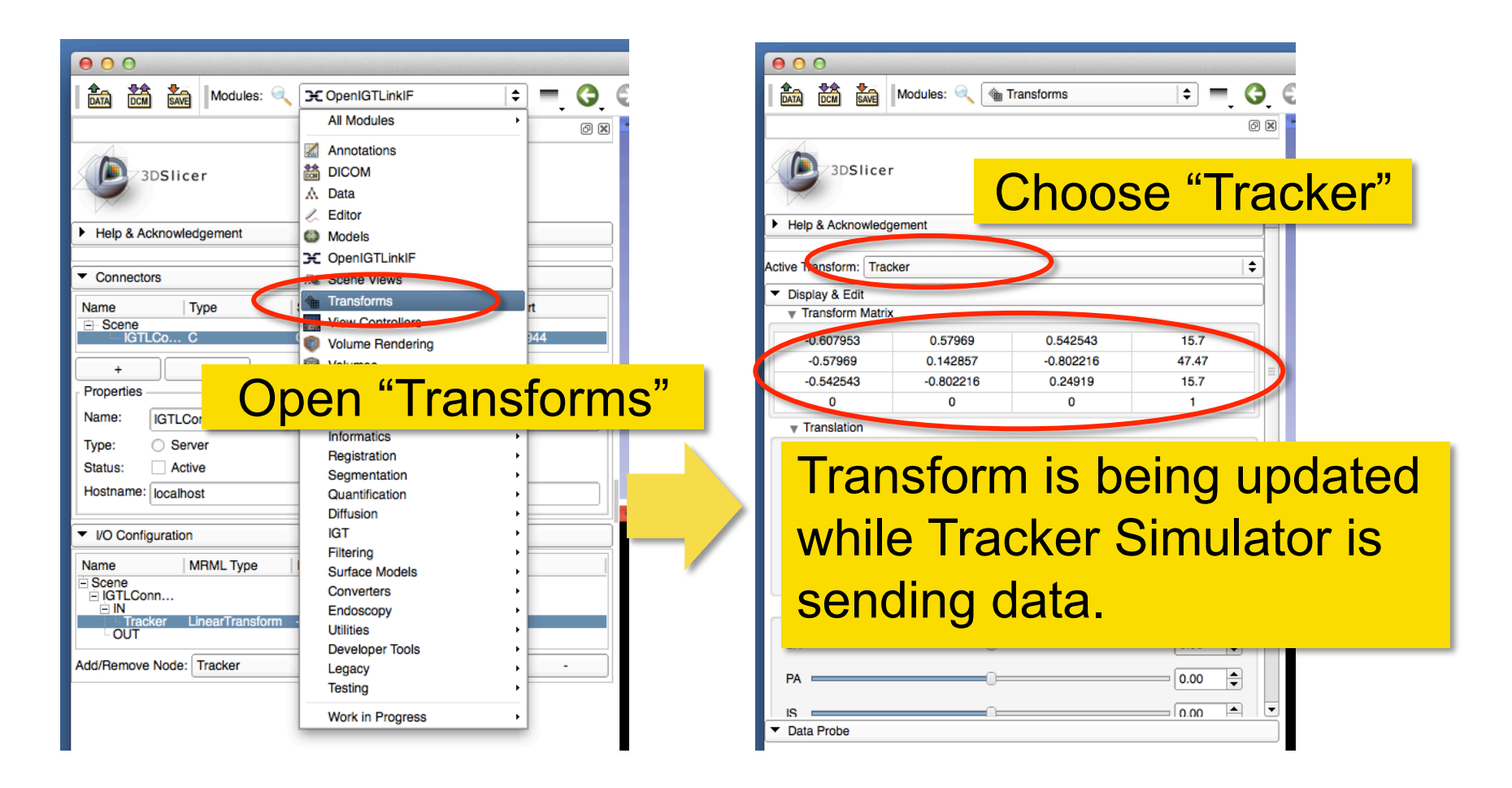

Tokuda, J

National Alliance for Medical Image Computing

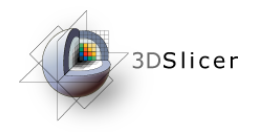

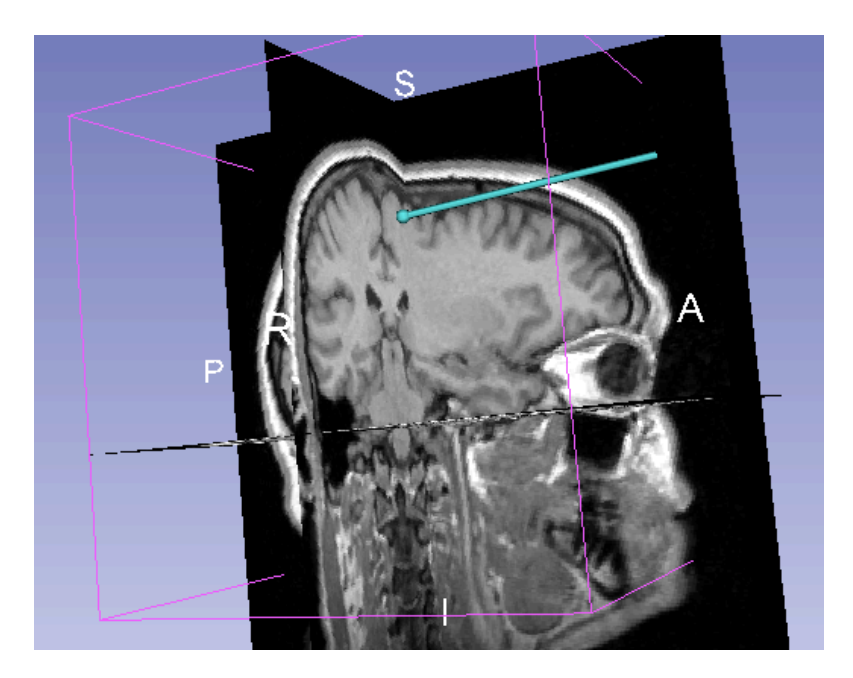

#### Part 3: Visualizing Tracking Data

Tokuda, J National Alliance for Medical Image Computing

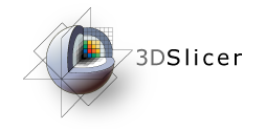

#### Loading Sample MRI Data

| 00                                                                                                    |                                                                                                    |      |      | 0                    | 0                             |                                           |                 |                   |                     |             |
|----------------------------------------------------------------------------------------------------|----------------------------------------------------------------------------------------------------|------|------|----------------------|-------------------------------|-------------------------------------------|-----------------|-------------------|---------------------|-------------|
| ATA DCM SAVE Modules: <                                                                                                    | All Modulos                                                                                                    | ] =. | ❻_ € | DATA                 |                               | Modules: 🔍                                | Welcome to Slic | er                | +                   | 0, <b>(</b> |
| 3DSIIcer     3DSIIcer     Help & Acknowledgement     Servers     Start Listener when Slicer Starts     DICOM Database and Networking | Annotations<br>Annotations<br>DICOM<br>DICOM<br>Comment<br>Editor<br>Models<br>CopenIGTLinkIF<br>Scene Views<br>Transforms<br>View Controllers<br>Volume Rendering<br>Volumece<br>Welcome to Slicer |      |      | Abo                  | 3DSlice                       | r<br>EICO<br>d DICOM Data<br>omize Slicer | me              | Loa<br>Download S | d Data<br>ample Dat |             |
| Slicer"                                                                                                    |                                                                                                    | _    |      | The<br>Load          | Main Window<br>ding and Savir | Click<br>Data                             | k "Dowr<br>a"   | nloac             | l Sa                | mple        |
|                                                                                                    | Converters<br>Endoscopy<br>Utilities<br>Developer Tools<br>Legacy<br>Testing<br>Work in Progress                                                                                                    |      |      | Mou     Doc     Acki | umentation &                  | d<br>Tutorials                            |                 |                   |                     |             |
| ▼ Data Probe                                                                                                    |                                                                                                    |      |      |                      |                               |                                           |                 |                   |                     |             |

Tokuda, J

National Alliance for Medical Image Computing

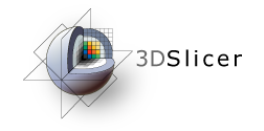

# Loading Sample MRI Data

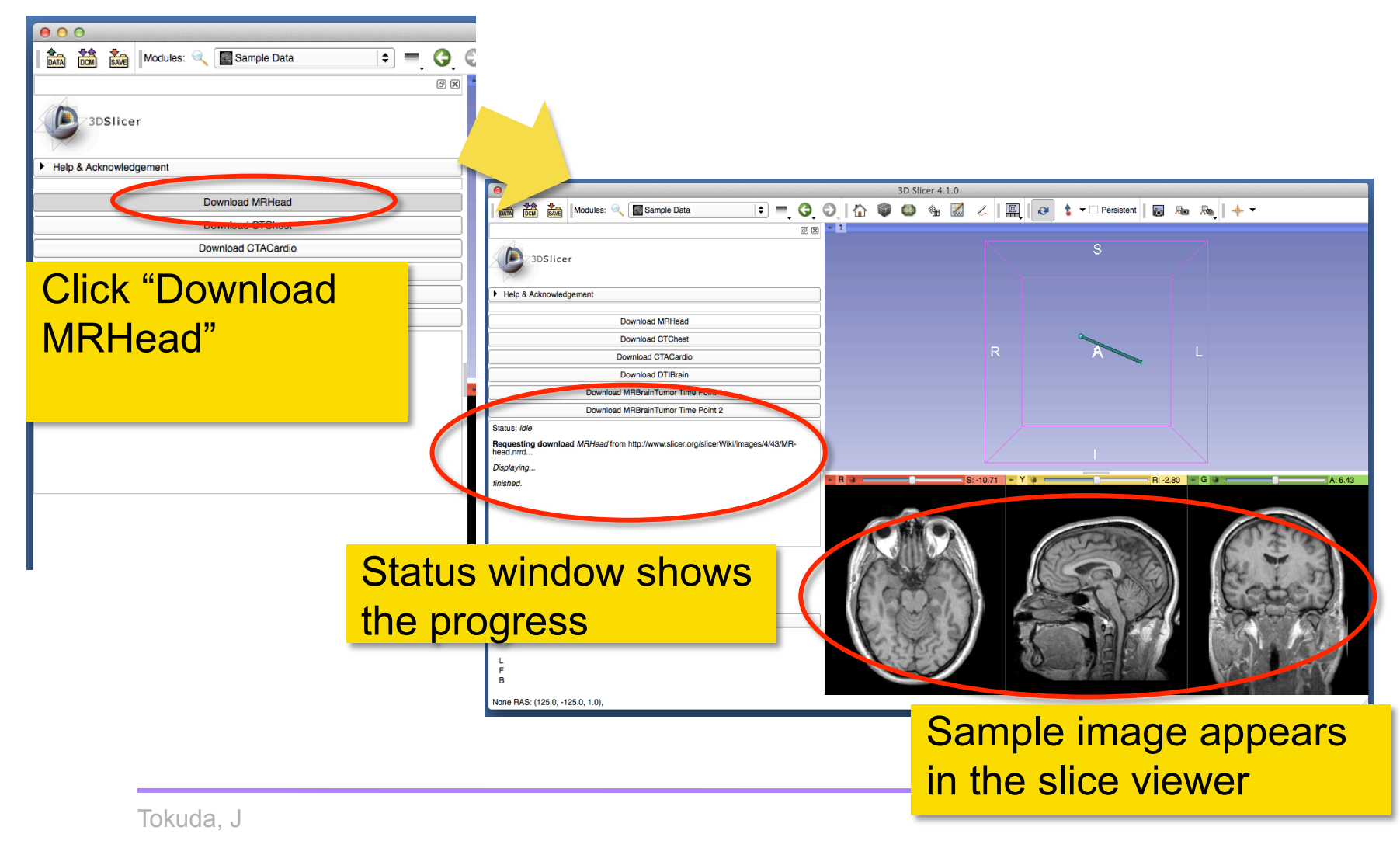

National Alliance for Medical Image Computing

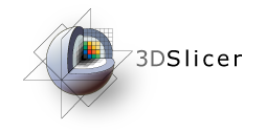

#### **Choosing Locator Source**

| 000                                                                                                    | 00                                                                                                    |
|----------------------------------------------------------------------------------------------------|----------------------------------------------------------------------------------------------------|
| Modules: 🔍 🏵 OpenIGTLinkIF 🗢 🗨 🌍 🤅                                                                                                    | Modules: < <p>CopenIGTLinkIF</p>                                                                                             |
| Image: Status       Hostname       Port         Image: Scene       Image: Scene       Image: Scene         Image: Scene       Image: Scene       Image: Scene         Image: Scene       Image: Scene       Image: Scene         Image: Scene       Image: Scene       Image: Scene         Image: Scene       Image: Scene       Image: Scene         Image: Scene       Image: Scene       Image: Scene         Image: Scene       Image: Scene       Image: Scene         Image: Scene       Image: Scene       Image: Scene         Image: Scene       Image: Scene       Image: Scene         Image: Scene       Image: Scene       Image: Scene         Image: Scene       Image: Scene       Image: Scene         Image: Scene       Image: Scene       Image: Scene         Image: Scene       Image: Scene       Image: Scene         Image: Scene       Image: Scene       Image: Scene       Image: Scene         Image: Scene       Image: Scene       Image: Scene       Image: Scene         Image: Scene       Image: Scene       Image: Scene       Image: Scene         Image: Scene       Image: Scene       Image: Scene       Image: Scene         Image: Scene       Image: Scene       Ima |                                                                                                    |
| 1. Click "+" at "IGTLConnector"<br>in the I/O configuration to                                                                                                    | Name:       IGTLConnector         Type:       O Server         Status:       Image: Active         Hostname:       localhost |
| expand the IO tree                                                                                                    | ▼ VQ Configuration                                                                                                    |
| ✓ I/O Configuration      Name MRML Type IGTL Type Vis      Scene     IGTLConn  Addornemove ivode: Tracker + -                                                                                                    | Name MRML Type IGTL Type Vis                                                                                                 |

Tokuda, J

National Alliance for Medical Image Computing

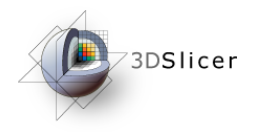

#### **Enable Locator**

| 00                                   |                                     |
|--------------------------------------|-------------------------------------|
| 📩 📸 Modules: 🔍 🌫 OpenIGTLinkIF 🗦 💻 🌍 | C Modules: C DeniGTLinkIF C C       |
| 8 B                                  |                                     |
| 3DSlicer                             | 3DSlicer                            |
| Help & Acknowledgement               | Help & Acknowledgement              |
| ▼ Connectors                         | ✓ Connectors                        |
| Name Type Status Hostname Port       | Name Type Status Hostname Port      |
| GTLCo C ON localhost 18944           | IGTLCo C ON localhost 18944         |
|                                      |                                     |
| Click the eye icon in the I/O        | Name: IGTLConnector                 |
| configuration tree                   | Type: O Server   Client             |
|                                      | Status: 🗹 Active                    |
| Hostname: localhost Port: 18944      | Hostname: localhost Port: 18944     |
| ▼ I/O Configuration                  | VO Configuratic The icon changes to |
| Name MRML Type IGTL Type Vis         | Name                                |
| ⊟ scene<br>⊟ IGTLConn<br>⊡ IN        | ☐ GTLConn<br>☐ IN                   |
| OUT                                  | UT □ Iracker Linear I ransform -    |
| Add/Remove Node: Tracker + -         | Add/Remove Node: Tracker + -        |
|                                      |                                     |

Tokuda, J

National Alliance for Medical Image Computing

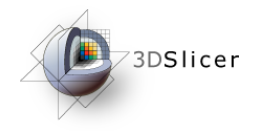

### **Visualizing Locator**

| 00                                                                                       | 3D Slicer 4.1.0 |                                      |
|------------------------------------------------------------------------------------------|-----------------|--------------------------------------|
| Modules: 🔍 🗲 OpenIGTLinkIF 🗢 🗲                                                           | 📀 🟠 🖤 🚇 🍇 🖉     | 🗐 🖉 👌 🕶 🛛 Persistent 🛛 🐻 👧 📥         |
| 0                                                                                        | 8 - 1           |                                      |
| 3DSlicer                                                                                 |                 | S                                    |
| Help & Acknowledgement                                                                   |                 |                                      |
| ▼ Connectors                                                                             |                 |                                      |
| Name Type Status Hostname Port                                                           | <mark>1</mark>  |                                      |
| ⊡-Scene<br>IGTLCo C ON localhost 18944                                                   |                 | R A L                                |
| +                                                                                        |                 | 9                                    |
| Properties                                                                               | -               |                                      |
| Name: IGTLConnector                                                                      |                 |                                      |
| Type: O Server   Client                                                                  |                 |                                      |
| Status: Active                                                                           |                 |                                      |
| FUIL 1004                                                                                | 📕 🖪 🗰 😭 🔤 S: (  | 1.00 + Y + C A: 0.00 - G + C A: 0.00 |
| VO Configuration                                                                         |                 |                                      |
| Name MRML Type IGTL Type Vis<br>Scene<br>IGTL Conn<br>IN<br>Tracker LipearTransform - ** |                 |                                      |
| LOUT                                                                                     |                 |                                      |
| Add/Remove Node: Tracker + -                                                             |                 | Locator model                        |
|                                                                                          |                 |                                      |
| ▼ Data Probe                                                                             |                 | oppore in 2D View                    |
|                                                                                          |                 | appears in SD view                   |
| L                                                                                        |                 |                                      |
| B                                                                                        |                 |                                      |
| None RAS: (125.0, -125.0, 1.0),                                                          |                 |                                      |

Tokuda, J

National Alliance for Medical Image Computing

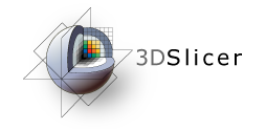

#### **Showing Resliced Images**

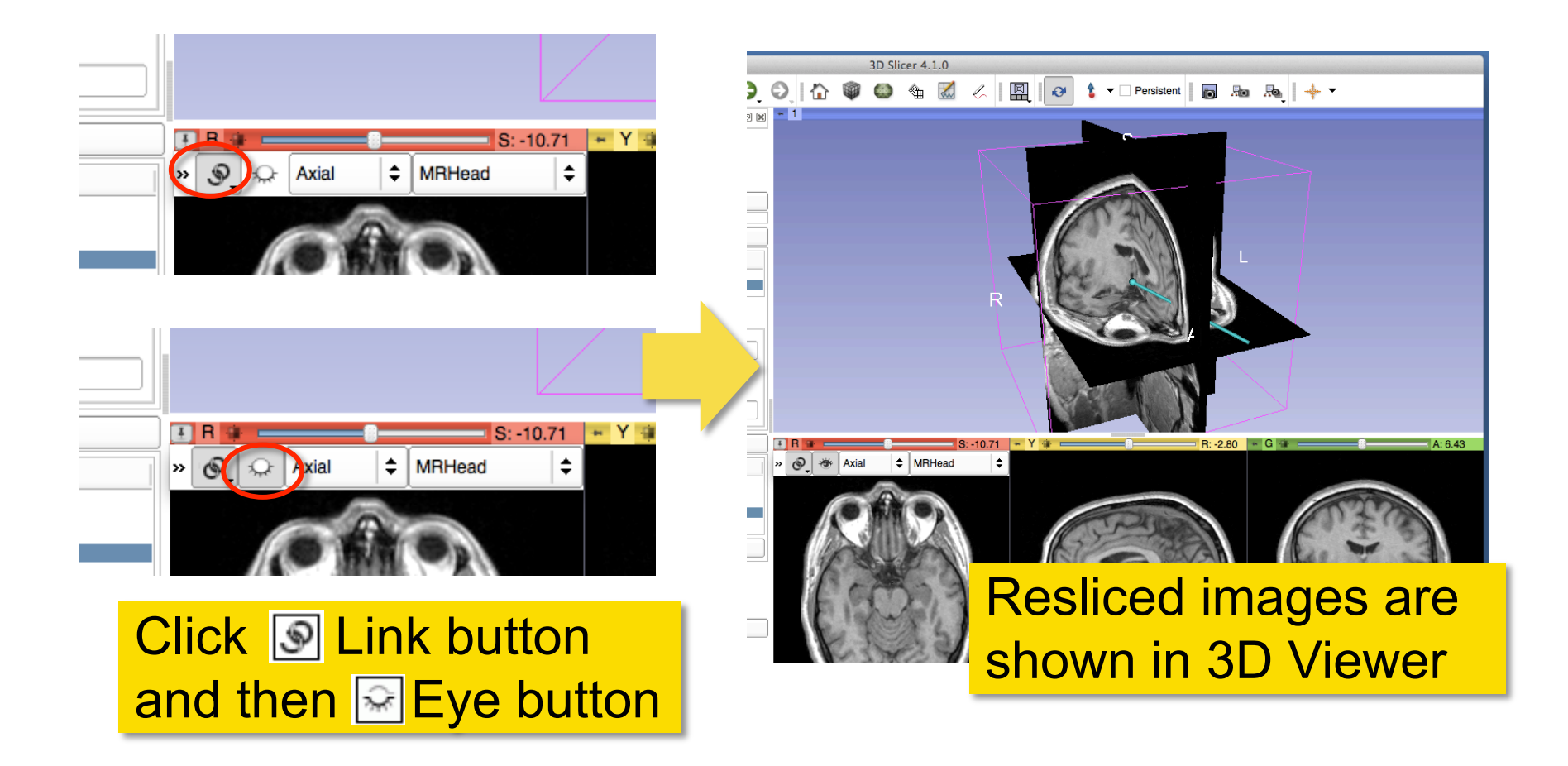

Tokuda, J

National Alliance for Medical Image Computing

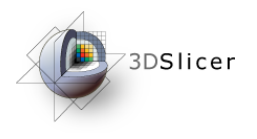

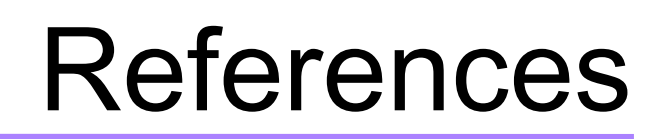

• 3D Slicer OpenIGTLinkIF Documentation Page

http://www.slicer.org/slicerWiki/index.php/ Modules:OpenIGTLinkIF-Documentation-4.1

• OpenIGTLink Protocol Web Page:

http://www.na-mic.org/Wiki/index.php/OpenIGTLink

• Paper

Tokuda J., *et al.* OpenIGTLink: an open network protocol for image-guided therapy environment. Int J Med Robot. 2009 Dec;5(4):423-34. PMID: 19621334. PMCID: PMC2811069.

Tokuda, J

National Alliance for Medical Image Computing

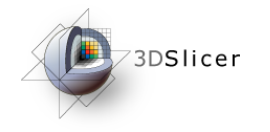

### Acknowledgments

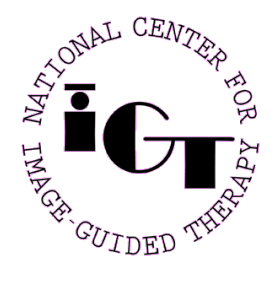

National Center for Image Guided Therapy (NIH P41RR019703, P41EB015898, P01CA067165, R01CA111288, and R01CA138586)

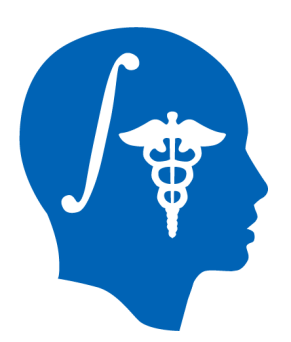

National Alliance for Medical Image Computing (NIH U54EB005149)

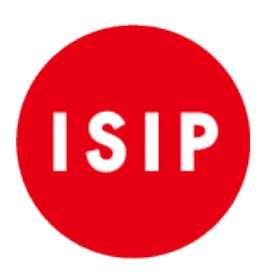

Intelligent Surgical Instruments Project of METI (Japan)

Tokuda, J

National Alliance for Medical Image Computing